# WordPress verhuizen naar een nieuwe site/provider

Een tijd terug is deze site verhuisd naar een andere provider en heeft daarbij ook een nieuwe domeinnaam gekregen. Nu is dat natuurlijk niet iets wat je iedere dag doet en moet doen, maar in dit geval was het zondermeer nodig.

De site was in eerste instantie opgezet als subdomein om er alleen maar mee te bloggen, maar was intussen zover uitgegroeid dat een eigen domein gerechtvaardigd was. En daarnaast was dit een goede test voor een <u>domeinhostingdienst</u> die ik wilde uitproberen. Intussen is gebleken dat het inderdaad een goed idee was, maar wat voor jullie belangrijker is: hoe doe je dat, zo'n verhuizing...

### Een WordPress-site verhuizen

Om een WordPress-site te verhuizen moet je een aantal zaken goed voorbereiden en de verhuizing zelf moet in de juiste volgorde gedaan worden.

De stappen hieronder zijn ook goed om je domeinnaam te veranderen. Wil je alleen van provider wisselen, laat dan alleen het domeinnaam wijzigen achterwege...

#### Voorbereiding:

• Als je een statistiek-plugin gebruikt op de site, verwijder die dan, inclusief alle data uit de database. De enorme hoeveelheid data die je daarmee verzameld hebt, kan later bij het importeren van de gegevens in de nieuwe database voor grote problemen zorgen.

1

- Maak een backup van alle bestanden van de huidige site m.b.v. FTP; je zult niet alles nodig hebben maar een volledige backup is nooit weg.
- Maak een backup van de MySQL-database m.b.v. het controllepaneel van de hostingprovider, liefst met phpMyAdmin en download die backup naar de harde schijf van de PC.
- Klik om te vergroten

#### Het nieuwe domein en hosting:

- Zorg voor een nieuw domein en bijbehorende hosting met een MySQL-database
- Installeer daar een schone nieuwe versie van WordPress d.m.v. de normale installatieprocedure, en gebruik daarbij dezelfde WordPress-tabelnaam als op de oude site; meestal zal dat 'wp\_' zijn. Dit is van belang in verband met het later importeren.
- Controleer of alles naar behoren werkt

#### De site overzetten

- Kopieer alle bestanden van de oude site d.m.v. FTP naar de nieuwe site, behalve het bestand 'wp-config.php' (Je start tenslotte een nieuwe database).
- In phpMyAdmin moet je nu alle tabellen verwijderen uit de nieuwe database ('Drop')
- Importeer nu de backup van de oude MySQL-database d.m.v. de importeerfunctie van phpMyAdmin.

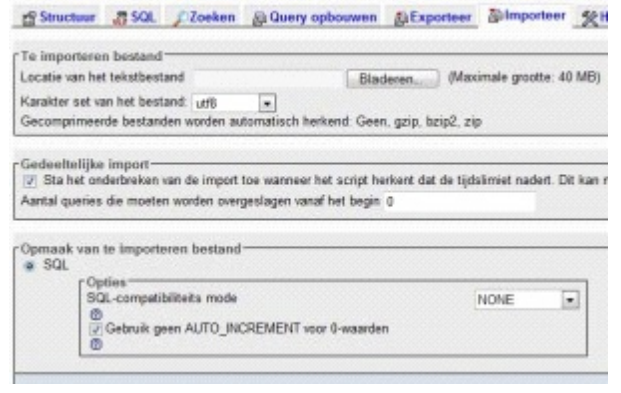

| Destroit                  | Option<br>Vision and constraint on the in do baseful for our models of the bostone                                                                                                    |                |
|---------------------------|----------------------------------------------------------------------------------------------------|----------------|
| converting 4              | [2] Commentaire                                                                                                    |                |
| LORDARY I                 | 🗇 Shait de empoit in een transactio                                                                                                    |                |
| ridg, respi. affinds      | Controle op meende sleutels sitschekelen                                                                                                    |                |
| rear rear allows servers  | DCL campationeds made                                                                                                    | HONE           |
|                           |                                                                                                    |                |
| CodeGan                   | Structure                                                                                                    | 5.00.T         |
| CT/ mmmm                  | C Vieg DRDP Date / View/PHOCEDDRE/FORCTORY                                                                                                    | and the second |
|                           | I Van ALTO PCTENENT mands ins                                                                                                    |                |
| CSV your MS Excel data    | P Gebruik backticks (1) bij tebellen- en reidnamen                                                                                                    |                |
| Married Press 2000        | Verg CREATE PROCEDURE ( PUNCTION / EVENT ten                                                                                                    |                |
| NEO DESE COCON DAVIS      |                                                                                                    |                |
| Microsoft Word 2000       | Processing the in commonweak                                                                                                    |                |
| 1.44                      |                                                                                                    |                |
| (area                     | 1                                                                                                    |                |
| Open Decument Spreadsheet | [ 2 Data                                                                                                    |                |
| from Dans and Taket       | in the second second se |                |
| Open Linconere Treas.     | (2) Migelenide invergingen                                                                                                    |                |
| POP                       | Bruinda lavota eta da namanita man-                                                                                                    | TRANS          |
|                           | E Geboek vertragen incerta                                                                                                    |                |
| 54                        | 11 Gebook TORERT GALLER"                                                                                                    |                |
| Teory/teexat              | I// Gebruik hexadecimaal voer BLOB                                                                                                    |                |
|                           | d'unert tune                                                                                                    | Annes Collins  |

Na het importeren moet je nog wat wijzingen aanbrengen:

• URL van de site in de tabel 'wp\_options' (of die met een eigen prefix) wijzigen naar de nieuwe domein-URL

## Verhuizing afronden

Nadat bovenstaande handelingen uitgevoerd zijn, moet je nog een paar zaken rechtzetten:

- Inloggen op je nieuwe site met de oude inloggegevens Tenslotte heb je nu weer de oude site terug
- Bij Instellingen => Algemeen => Adres van de WordPress-site wijzigen
- Plugins nalopen en indien noodzakelijk paden updaten naar de nieuwe URL (Bijvoorbeeld bij DB-manager)
- Controleren of de site en alle berichten goed te bereiken zijn en of de layout klopt.
- Installeer de plugin: http://wordpress.org/extend/plugins/search-and-replace/ en zoek daarmee naar alle oude URL's en laat die wijzigen naar de nieuwe URL. Dit zorgt ervoor dat echt alle oude verwijzingen overgaan naar het nieuwe domein.

Als dat goed werkt, kun je nu op de oude site een 301-redirect plaatsen in het '.htaccess'bestand, zodat alle verkeer nu omgeleid wordt naar de nieuwe site.

Bijvoorbeeld:

redirect 301 / http://example.com

De / zorgt ervoor dat alles door gestuurd wordt naar de nieuwe domeinnaam, in dit geval http://example.com

En natuurlijk direct een goede backup maken van de nieuwe site, inclusief de database...